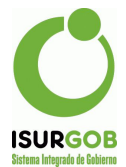

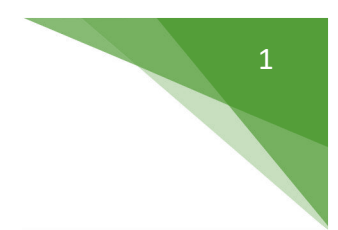

# Contribución por Mejoras

Desde este módulo se pueden definir las distintas tareas de administración de obras privadas (agua, cloacas, alumbrado, pavimento, etc.). Además, se pueden generar las cuotas dentro del tributo mejoras.

Se accede haciendo clic en la opción Tributos del menú lateral izquierdo y luego en la opción Contrib. Mejoras del submenú que aparece.

|                      | Auministrat   | cion de con         | Inducion | por mejoras |         |                   |            |        |              |
|----------------------|---------------|---------------------|----------|-------------|---------|-------------------|------------|--------|--------------|
| Inmueble             | Plan Nº:      |                     |          |             | Estado: | NUEVO             |            | Q      | Buscar       |
| Comercio e Industria | Objeto:       | ٩                   | )[       |             |         |                   |            | +      | Nuevo        |
|                      | Domicilio:    |                     |          |             |         |                   |            | -      | Modificar    |
| Cementerio           | Obra: <       | Seleccionar>        |          | ~           |         |                   |            |        | Eliminar     |
| Rodado               | Cálculo:      |                     |          |             |         |                   |            | =      | Vencimiento  |
|                      | Valor Mtr.:   | Total               | : [      | Bonif.:     | Fijo:   |                   |            | \$     | A CtaCte     |
| Mercados             | Frente:       | Sup.                | Afec.:   | Coef.:      | Monto:  |                   |            |        | Desarectar   |
| Transporto           | Item:         | Ninguno>            |          | ~           | Valor:  | Total             |            | \$     | CtaCte       |
| manaporte            | Alta:         | Baja                |          | Desaf:      | Modif.: |                   |            | 1      | Misc         |
| Tributos             | Obs.:         |                     |          |             |         |                   |            | -      | Contrato     |
| Eventuales           |               |                     |          |             |         |                   |            | 0<br>4 | Resumen      |
|                      |               |                     |          |             |         |                   |            | +      | Alternativas |
| DDJJ                 | Financiación  |                     |          |             |         |                   |            |        |              |
| Contrib. Mejoras     | Tipo Plan:    | <ninguno></ninguno> |          |             |         |                   | ~          | -      | Obras        |
|                      | Anticipo:     |                     | Cuotas:  |             | Venc    | imiento 1º Cuota: | 01/06/2022 |        | Listado      |
| Asignaciones         | Financiación: |                     | Sellado: | Descuento:  |         | Monto Cuota:      |            |        |              |

Figura 1: Acceso Contribución por Mejoras- Manejo de Tributos.

En la carga de cada plan de mejora, es posible cargar los parámetros según la obra (y fórmula seleccionada). Para esto, se debe hacer clic en "nuevo". El sistema realiza el cálculo correspondiente, según la obra seleccionada.

Permite además, definir un ítem a incorporar en la liquidación (por ejemplo cargar la conexión).

Cuando se busca un registro de un plan se permite informar distintas alternativas de pago. Para ello se vincula con el módulo de configuración de Planes de Pago. Dichas alternativas de pago pueden ser informadas al contribuyente, lo cual permite seleccionar la opción adecuada a cada uno.

# Actualizar vencimiento

Se permite actualizar el vencimiento de una financiación, cuando ya se lo ha liquidado en la cuenta corriente.

Para realizar la acción se debe cargar un plan existente utilizando los métodos disponibles, luego hace clic en la opción *Vencimiento* del menú lateral derecho y colocar la nueva fecha de vencimiento en el campo correspondiente. Por último, se debe presionar el botón "grabar".

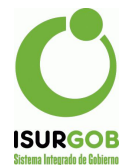

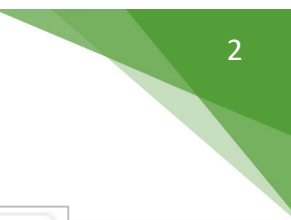

| Tipo Plan:    | Plan Pavime | nto      |      |            |      |                       |            |
|---------------|-------------|----------|------|------------|------|-----------------------|------------|
| Anticipo:     | 2500.00     | Cuotas:  | 3    |            |      | Vencimiento 1º Cuota: | 16/09/2017 |
| Financiación: |             | Sellado: | 0.00 | Descuento: | 0.00 | Monto Cuota:          | 2500.00    |

Figura 2: Actualizar el vencimiento de un Plan de Liquidación Individual - Manejo de Tributos.

# Pasar a Cuenta Corriente

Dentro de cada plan de mejoras, es posible generar la financiación.

Para ello el sistema permite seleccionar el tipo de financiación a utilizar, la cantidad de cuotas, la entrega (entre otros datos). Luego al presionar el botón "calcular" se generan los montos a pagar junto a cada vencimiento.

A partir de allí genera las cuotas directamente en cuenta corriente.

| Plan Nº:                                                                                      | 49                               |                         |                                                  |           |                                                           | Estado:                 | Activo                                                    |                |                       | Q        | Buscar                                                       |
|-----------------------------------------------------------------------------------------------|----------------------------------|-------------------------|--------------------------------------------------|-----------|-----------------------------------------------------------|-------------------------|-----------------------------------------------------------|----------------|-----------------------|----------|--------------------------------------------------------------|
| Objeto:                                                                                       | 10011167                         | Q GA                    | GO ARRUA JU                                      | LIANA F.Y | GAGO ARRUA                                                | IARA AGO                | STIN                                                      |                |                       | +        | Nuevo                                                        |
| Domicilio:                                                                                    | fontana                          |                         |                                                  |           |                                                           |                         |                                                           |                |                       | 1        | Modificar                                                    |
| Donnemo.                                                                                      | Iomana                           |                         |                                                  | 1         |                                                           |                         |                                                           |                |                       | 1        | Eliminar                                                     |
| Obra:                                                                                         | URQUIZA                          | entre San Marti         | n y Avda Al 🔻                                    | Cuadra:   | URQUIZA - 1                                               | 05000029                |                                                           |                | ٣                     | -        |                                                              |
| Cálculo:                                                                                      | Frente * Val                     | orMetro                 |                                                  |           |                                                           |                         |                                                           |                |                       |          | Vencimiento                                                  |
| Valor Mtr.:                                                                                   | 800.00                           | Total:                  | 0.00                                             | Bonif.:   | 0.00                                                      | Fijo:                   | 0.00                                                      |                |                       | 5        | A CtaCte                                                     |
| Frente:                                                                                       | 8.00                             | Sup.Afec.:              | 0.00                                             | Coef.:    | 0.75                                                      | Monto:                  | 0.00                                                      |                |                       |          | Desafectar                                                   |
| Item:                                                                                         | Decolución                       | 1202/16                 |                                                  |           |                                                           | Valor:                  | 0.00 T                                                    | otal:          | 6400                  | S        | CtaCte                                                       |
|                                                                                               | Resolucion                       | 1202/10                 |                                                  |           |                                                           | valor.                  | 0.00                                                      | oturi.         | 0400                  | <b>1</b> | Misc                                                         |
| ODS.:                                                                                         |                                  |                         | _                                                |           |                                                           |                         |                                                           |                |                       | -        | Resumen                                                      |
| Financiació<br>Tipo Plan:                                                                     | <u>ón</u><br>Plan P              | avimento                | G                                                | rabar     | Cancelar                                                  |                         |                                                           |                |                       |          | Resumen<br>Comprobant<br>Alternativas<br>Obras<br>Listado    |
| Financiació<br>Tipo Plan:<br>Anticipo:                                                        | Din<br>Plan P                    | avimento                | G<br>Mas: 3                                      | rabar     | Cancelar                                                  | Venc                    | imiento 1º Cuoto                                          | a: (           | ▼                     |          | Resumen<br>Comprobant<br>Alternativas<br>Obras<br>Listado    |
| Financiació<br>Tipo Plan:<br>Anticipo:<br>Financiació                                         | in<br>Plan P<br>2500<br>in: 0.00 | avimento<br>Cuc<br>Sell | 6<br>otas: 3<br>ado: 0.00                        | rabar     | Cancelar                                                  | Venc                    | imiento 1º Cuota<br>Monto Cuota                           | a: (           | ▼<br>01/01/1970<br>00 |          | Resumen<br>Comprobant<br>Alternativas<br>Obras<br>Listado    |
| Einanciació<br>Tipo Plan:<br>Anticipo:<br>Financiació<br><u>Cuotas</u>                        | in<br>Plan P<br>2500<br>in: 0.00 | avimento<br>Cuc<br>Sell | G<br>otas: 3<br>ado: 0.00<br>Calcular C          | rabar     | Cancelar<br>Descuento: 0<br>a Imprimia                    | Venc<br>.00<br>r Cuotás | imiento 1º Cuota<br>Monto Cuota                           | a: (0.1        | ▼<br>01/01/1970<br>00 |          | Resumen<br>Comproban<br>Alternativas<br>Obras<br>Listado     |
| Financiació<br>Tipo Plan:<br>Anticipo:<br>Financiació<br><u>Cuotas</u><br>Cuotas              | 5n<br>Plan P<br>2500<br>5n: 0.00 | avimento<br>Cuc<br>Sel  | G<br>otas: 3<br>ado: 0.00<br>calcular C<br>Monto | rabar     | Cancelar<br>Descuento: 0<br>a Imprimi                     | Venc<br>00<br>Vencimie  | imiento 1º Cuota<br>Monto Cuota                           | a: ()<br>: 0.1 | ▼<br>01/01/1970<br>00 |          | Comprobant<br>Comprobant<br>Alternativas<br>Obras<br>Listado |
| Financiació<br>Tipo Plan:<br>Anticipo:<br>Financiació<br>Cuota<br>Anteipo<br>1                | 5n<br>Plan P<br>2500<br>5n: 0.00 | avimento<br>Cuc<br>Sell | G<br>otas: 3<br>ado: 0.00<br>calcular D<br>Monto | rabar     | Cancelar<br>bescuento: 0<br>a Imprimie<br>2500<br>1385.51 | Venc<br>00<br>Cuotas    | imiento 1º Cuota<br>Monto Cuota<br>nto<br>01/08/2011      | a: ()<br>: 0.1 | ▼<br>01/01/1970<br>00 |          | Resumen<br>Comprobant<br>Alternativas<br>Obras<br>Listado    |
| Financiació<br>Tipo Plan:<br>Anticipo:<br>Financiació<br>Cuotas<br>Cuota<br>Anteipo<br>1<br>2 | n<br>Plan P<br>2500<br>0.00      | avimento<br>Cuu<br>Sell | Gadou ado: 0.00                                  | rabar     | Cancelar escuento: a imprimi 2500 1305.53 1305.53         | Venc<br>00<br>r Cuotas  | imiento 1º Cuota<br>Monto Cuota<br>01/08/201<br>10/08/201 | a: (<br>; 0.1  | ▼<br>01/01/1970<br>00 |          | Comproban<br>Comproban<br>Alternativas<br>Obras<br>Listado   |

Figura 3: Liquidar un Plan de Liquidación Individual - Manejo de Tributos.

# Desafectar

Permite desafectar un plan que previamente se haya liquidado. Un plan desafectado se dará de baja en la cuenta corriente. En caso de existir pagos, los mismos quedarán como saldo a favor del contribuyente y deberán ser ajustados a partir del uso del módulo de compensaciones.

Para realizar la acción se debe cargar un plan de liquidación individual que se encuentre liquidado. Luego hacer clic en la opción *Desafectar* del menú lateral derecho y agregar un motivo u observación.

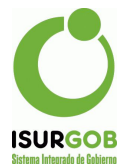

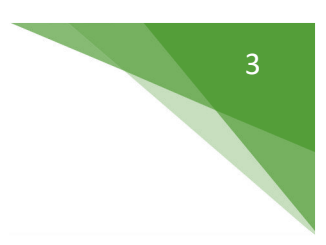

| Plan Nº.    |                             |               | Estador | NUEVO |     | Q. | Buscar      |
|-------------|-----------------------------|---------------|---------|-------|-----|----|-------------|
|             |                             |               | Loudor  | 10270 |     | +  | Nuevo       |
| Objeto:     |                             |               |         |       | L L | 1  | Modificar   |
|             |                             |               |         |       |     |    | Eliminar    |
| Domicilio:  |                             |               |         |       |     |    |             |
| Obra:       | <seleccionar></seleccionar> | *             |         |       |     | -  | Vencimien   |
| Cálculo:    |                             |               |         |       |     | 0  | Desafectar  |
| Valor Mtr.: | Total:                      | Bonif.:       | Fijo:   |       |     |    |             |
| Franta      | Sup Afee 1                  | Cooli         | Montos  |       |     | S  | CtaCte      |
| Frente:     | Sup.Alec.                   | Coel.:        | Monto;  |       |     | 17 | Misc        |
| Item:       | <ninguno></ninguno>         |               | Valor:  | Total | : 0 |    | Contrato    |
| Alta:       | Baja:                       | Desaf:        | Modif.: |       |     |    | Resumen     |
| Oha         |                             |               |         |       |     | -  | murohanta   |
| ODS.        |                             |               |         |       |     |    | Alternativa |
|             |                             | Graber Concel |         |       |     |    |             |
|             |                             | Chabar        |         |       |     | 8  | Obras       |

Figura 4: Ventana para Desafectar un Plan - Manejo de Tributos.

## Impresión del contrato

Genera un archivo listo para imprimir en una nueva ventana.

Se debe hacer clic en la opción *Contrato* del menú lateral derecho luego de haber cargado un plan de liquidación individual.

#### Impresión del resumen

Genera un archivo listo para imprimir en una nueva ventana.

Se debe hacer clic en la opción *Resumen* del menú lateral derecho luego de haber cargado un plan de liquidación individual.

## Impresión del comprobante

Genera un archivo listo para imprimir en una nueva ventana.

Se debe hacer clic en la opción *Comprobante* del menú lateral derecho luego de haber cargado un plan de liquidación individual.

#### Alternativas

Luego de crear un nuevo plan se puede crear alternativas para el mismo haciendo clic en *Alternativas* en el menú lateral derecho.

Cuando se agrega una o más alternativas se debe hacer clic en el botón "Generar" o de lo contrario si se quiere dar de baja las alternativas se debe hacer clic en el botón "Borrar Previo".

El sistema permite también imprimir un informe con las alternativas.

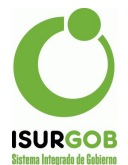

| Plan Nro.:   | 6               | Obra:        | Monoambiente | Delegado                         |                                |
|--------------|-----------------|--------------|--------------|----------------------------------|--------------------------------|
| Objeto:      | 10001076        | MILLA        | AÑANCO SERGI | O DANIEL                         |                                |
| Alternativas |                 | 1            |              | 2                                | 3                              |
| itulo:       | Plan 48 cuotas  |              |              | Plan 60 cuotas                   | Plan 72 cuotas                 |
| ipo Plan:    | Plan Vta Tierra | s c/Int S/Sa | ido 🔻        | Plan Vta Tierras c/int S/Saldo 🔹 | Plan Vta Tierras c/Int S/Saldo |
| uotas:       | 48              |              |              | 60                               | 72                             |
| ntrega:      |                 |              |              |                                  |                                |
| onto Cuota:  |                 |              |              |                                  |                                |
| inancia:     |                 |              |              |                                  |                                |
| ellado:      |                 |              |              |                                  |                                |

Figura 5: Alternativas de Contribución por Mejoras - Manejo de Tributos.

#### Obras

Accede al módulo de obras que se explica en la siguiente sección.

# Listado

Accede a las opciones de búsqueda de planes. El funcionamiento es idéntico a todos los listados de búsqueda, donde se deben seleccionar los criterios deseados y completar los campos correspondientes para así obtener los registros que cumplen con esos criterios.

| Nº Plan       | Desde: |   | Hasta: |  |
|---------------|--------|---|--------|--|
| Objeto        | Desde: |   | Hasta: |  |
| Nombre        | -      |   |        |  |
|               |        |   |        |  |
| Tipo Obra     | Agua   | Ŧ |        |  |
| Obra          |        | v |        |  |
| Cuadra        |        | v |        |  |
| Estado        | Activo | Ŧ |        |  |
| Monto         | Desde: |   | Hasta: |  |
| Alta          | Desde: |   | Hasta: |  |
| 🖹 Baja        | Desde: |   | Hasta: |  |
| Desafectación | Desde: |   | Hasta: |  |
| Vencimiento   | Desde: |   | Hasta: |  |

Figura 6: Listado de Búsqueda -Planes de Liquidación Individual - Manejo de Tributos.

4

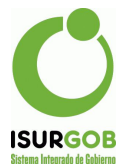

| LISIO   | do: Re      | sult  | ado            |                                                   | Volver Nuevo           | Imprimir  | Eq       | porta |
|---------|-------------|-------|----------------|---------------------------------------------------|------------------------|-----------|----------|-------|
| - Esta  | do = 'Activ | 0'    |                |                                                   |                        |           |          |       |
| Mostran | ndo 1-40 d  | ie 40 | items.         |                                                   |                        |           |          |       |
| N* Plan | Objeto      | Obra  | NC             | Nombre Objeto                                     | Domicilio              | Monto     | Estado   |       |
| 22      | 10011711    | 1     | 001-050030-011 | ROBERTS OBED EDOM                                 |                        | 2143.77   | Activo   | •     |
| 21      | 10011710    | 1     | 001-050030-010 | SAN ROMAN ADRIANA GLADYS                          | SAN MARTIN             | 8517.47   | Activo . |       |
| 20      | 10004251    | 1     | 001-050030-008 | ALVAREZ CARLOS ENRIQUE                            | SAN MARTIN NP1737      | 10661.24  | Activo   |       |
| 19      | 10004250    | 1     | 001-050030-007 | PUYOL GLADYS BEATRIZ                              | URQUIZA 589            | 8005.53   | Activo   |       |
| 18      | 10004257    | .1    | 001-050030-002 | SIMONETTA MERCEDES MABEL                          | AMEGHINO 1710          | \$7168.00 | Activo   |       |
| 17      | 10004255    | 1     | 001-050030-003 | FLORES RENE R. Y FLORES DE SAEZ ELCIRA MAGADALENA | URQUIZA 431            | 54480.00  | Activo   |       |
| 18      | 10004254    | 1     | 001-050030-004 | CONSTRUCTORA DEL OESTE S. R. L                    | URQUIZA 457            | 54480.00  | Activo   |       |
| 15      | 10004253    | 1     | 001-050030-005 | ZUBIRI CARLOS ALBERTO                             | URQUIZA                | 54480.00  | Activo   |       |
| 14      | 10004252    | 1     | 001-050030-008 | CONSTRUCTORA DEL OESTE S. R. L                    | URQUIZA 483            | 54480.00  | Activo   |       |
| 13      | 10004250    | 1     | 001-050030-007 | PUYOL GLADYS BEATRIZ                              | URQUIZA 589            | 87168.00  | Activo   |       |
| 12      | 10004259    | 1     | 001-050029-002 | FONSECA ANIBAL                                    | URQUIZA                | 54480.00  | Activo   |       |
| 11      | 10010735    | 1     | 001-050029-020 | RAPAN PAULA DANIELA                               | SAN MARTIN 1651        | 5093.30   | Activo   |       |
| 10      | 10010734    | 1     | 001-050029-020 | ALBORNOZ ORLANDO                                  | SAN MARTIN 1659        | 3053.37   | Activo   |       |
| 9       | 10004278    | 1     | 001-050029-021 | PRADA ARNOLDO ROBERTO                             | SAN MARTIN             | 9228.54   | Activo   |       |
|         | 10004263    | 1     | 001-050029-008 | GUGLIELMIN HECTOR EDUARDO                         | URQUIZA Y AV. AMEGHINO | 87168.00  | Activo   |       |

Figura 7: Resultado de búsqueda de los planes de liquidación - Manejo de Tributos.

#### Buscar

La función buscar (menú derecho) permite filtrar por ciertos criterios de búsqueda los registros que se encuentran en el sistema grabados.

Estos items son por: Número de plan, Código de Objeto y Número de Cuit.

\*luego de seleccionar una opción y aceptando los criterios podremos ver el registro en la página principal del módulo(Adm. Contrib por mejoras).

| Buscar Plan     | x        |
|-----------------|----------|
| Número de Plan: |          |
| Código objeto:  |          |
| CUIT:           |          |
| Aceptar         | Cancelar |
| No. 1.1         |          |

Figura 8. Búsqueda Reducida - Manejo de Tributos.

Contribución por mejoras: Definición de obras públicas.

Todo plan de liquidación individual (explicado en la sección anterior) debe estar relacionado con una obra pública.

Permite la definición de obras, sus características y forma de liquidar. Permite además especificar las cuadras, para que el sistema pueda generar el listado de frentistas, a partir de los frentes cargados en cada inmueble.

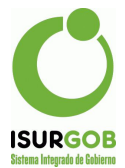

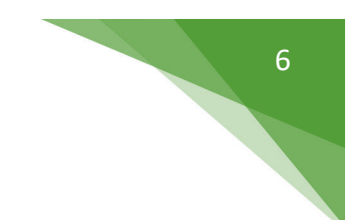

#### Acceso al módulo

Primeramente se debe acceder al módulo explicado en la sección anterior haciendo clic en la opción *Tributos* del menú lateral izquierdo y luego en la opción *Contrib. Mejoras* del submenú que aparece. Luego de haber accedido, hacer clic en la opción *Obras* del menú lateral derecho.

Al acceder se puede ver un listado de las obras ya registradas en el sistema. Haciendo clic en el icono "ver" se puede ver en detalle cada una y realizar distintas acciones que ofrece el submenú.

Para agregar una nueva obra se debe hacer clic en el botón "nuevo" y seguidamente se habilita el siguiente formulario:

| Cod.:          | Tipo:                       | Agua           |               | ٣        | Estado:     |      | Buscar    |
|----------------|-----------------------------|----------------|---------------|----------|-------------|------|-----------|
| Nombre:        |                             |                | Decreto:      |          |             | +    | Nuevo     |
| Cálculo:       | <seleccionar></seleccionar> |                | Total Fre.:   |          | Total Sup.: |      | Modificar |
| Valor Total:   | Valor Metro:                |                | Fijo:         |          | Bonif.:     |      | Eliminar  |
| Cuenta:        | 100 INSTALACIONES DOMICI    | LIARIAS DE C 🔻 | Texto: <      | Ninguno> |             | •    |           |
| Incio:         | Fin:                        |                | Modificación: |          |             |      | Imprimir  |
| Observación:   |                             |                |               |          |             |      |           |
| <u>Cuadras</u> |                             |                |               |          | Nu          | ieva |           |
| NCM            | Calle                       | Calle Nombr    | e             |          |             |      |           |
| No se encon    | traron resultados.          |                |               |          |             |      |           |

Figura 9: Módulo de Definición de Obras Particulares - Manejo de Tributos.

En la pantalla se observan dos secciones en el área principal de trabajo:

- <u>Sección de datos</u>: Donde se deben completar los datos de forma obligatoria: Tipo de obra, nombre, tipo de cálculo, fecha de inicio y una fecha de fin de la obra.
- <u>Sección de detalle de liquidación</u>: Aquí se cargarán las cuadras que se verán afectadas por la obra. Para poder agregar una cuadra se deberá hacer clic en el botón *Agregar Cuadra* estando en modo edición y luego completar los datos que se piden en la ventana emergente que aparece.
- El ingreso de Cuadras es Opcional.

| Cod.:      | 0     | Obra: |           |        |  |
|------------|-------|-------|-----------|--------|--|
| Distrito:  | Zona: |       | Conj.Inm: | Manz.: |  |
| Calle:     | 0     |       |           |        |  |
| Observació | n:    |       |           |        |  |
|            |       |       |           |        |  |

Figura 10: Ventana Nva. cuadra de la obra - manejo de Tributos.

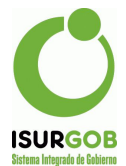

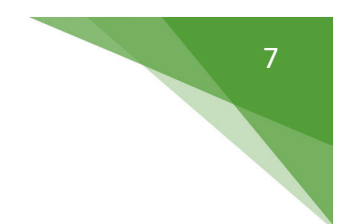

# Campos del formulario

El formulario para agregar cuadras a la obra posee los siguientes campos:

- <u>Obra</u>: Código de obra al que se le asignara el registro. Tiene el valor 0 (cero) cuando se está creando la obra.
- <u>Circuns, Sector, Chacra, Manz</u>: Nomenclatura de la manzana (los campos pueden cambiar conforme a la configuración de nomenclatura de inmuebles).
- <u>Calle</u>: Código de la calle de la localidad.
- <u>Observaciones</u>: Observaciones que se quieran hacer sobre la cuadra que se agrega.

# Buscar una obra

Al hacer clic en la opción *Buscar* del menú lateral derecho, se muestra una ventana emergente que permite buscar una obra.

El listado puede ser filtrado de dos maneras, las cuales pueden ser combinadas:

- <u>Por nombre</u>: Se mostrarán las obras públicas que contengan en su nombre las palabras a buscar.
- <u>Por tipo de obra</u>: Se mostrarán las obras públicas que pertenezcan al tipo seleccionado.

Cuando se ha encontrado la obra pública deseada, se puede hacer doble clic sobre la fila correspondiente o seleccionarla y hacer clic en el botón *Aceptar* que se encuentra en la parte inferior de la ventana emergente. Esta acción cargará los datos de la obra en la pantalla.

El botón *Cancelar*, que se encuentra en la parte inferior de la ventana emergente, cerrará la misma y no se realizará ninguna otra acción.

|             |                                       |                                |         |                                 |                                            |                                              |                                                | ipo:                                           |                                                                   |                                                                                                    |
|-------------|---------------------------------------|--------------------------------|---------|---------------------------------|--------------------------------------------|----------------------------------------------|------------------------------------------------|------------------------------------------------|-------------------------------------------------------------------|----------------------------------------------------------------------------------------------------|
| ód          | Nombre                                |                                |         |                                 |                                            |                                              |                                                | Tipo                                           |                                                                   | Estado                                                                                                    |
| )           | CONEXI                                | DN INT                         | ERDO    | MICILI                          | ARIA                                       | 6 CTAS                                       |                                                | Cloac                                          | as                                                                | Activo                                                                                                    |
| 5           | CONEXI                                | тиі ис                         | ERDO    | MICILI                          | ARIO                                       | (CLOACAL)                                    |                                                | Cloac                                          | as                                                                | Activo                                                                                                    |
| 1           | CONEXIO                               | DN INT                         | ERDO    | M.(En                           | ripio)                                     |                                              |                                                | Cloac                                          | as                                                                | Activo                                                                                                    |
| 5           | CONEXIO                               | DN INT                         | ERDO    | M(Pav                           | )CLO.                                      | ACA                                          |                                                | Cloac                                          | as                                                                | Activo                                                                                                    |
| 1           | COOPSA                                | R AGL                          | JA Y R  | ED CL                           | OACA                                       | L (H/2010)                                   |                                                | Agua                                           |                                                                   | Activo                                                                                                    |
| 1           | conex.de                              | agua (                         | B§S2)   | 3ctas                           |                                            |                                              |                                                | Agua                                           |                                                                   | Activo                                                                                                    |
| 5           | CONEXI                                | N DE                           | AGUA    |                                 |                                            |                                              |                                                | Agua                                           |                                                                   | Activo                                                                                                    |
|             | CONEXIO                               | N DE                           | AGUA    | 1                               |                                            |                                              |                                                | Agua                                           |                                                                   | Activo                                                                                                    |
|             | CONEXI                                | N DE                           | AGUA    | 2                               |                                            |                                              |                                                | Agua                                           |                                                                   | Activo                                                                                                    |
|             | CONEXI                                | N DE                           | AGUA    | 4                               |                                            |                                              |                                                | Agua                                           |                                                                   | Activo                                                                                                    |
| Ę.          | CONEXIO                               | N DE                           | AGUA    | 6                               |                                            |                                              |                                                | Agua                                           |                                                                   | Activo                                                                                                    |
| 5           | CONEXIO                               | N DE                           | AGUA    | COM.                            |                                            |                                              |                                                | Agua                                           |                                                                   | Activo                                                                                                    |
| ŧ.          | CONEXIO                               | N DE                           | AGUA    | COM.                            | (4)                                        |                                              |                                                | Agua                                           |                                                                   | Activo                                                                                                    |
| Ê,          | CORDO                                 |                                | ETA-C   | ONTA                            | 00(62                                      | !)                                           |                                                | Cordo                                          | n Cuneta                                                          | Activo                                                                                                    |
| i.          | x-CORD                                |                                | NETA    | 2008                            |                                            |                                              |                                                | Cordo                                          | n Cuneta                                                          | Activo                                                                                                    |
| 5           | C.CUNET                               | A 200                          | 8       |                                 |                                            |                                              |                                                | Cordo                                          | n Cuneta                                                          | Activo                                                                                                    |
| 5           | CORDON                                |                                | ETA (0  | 24)                             |                                            |                                              |                                                | Cordo                                          | n Cuneta                                                          | Activo                                                                                                    |
| 1           | Cordon C                              | uneta                          | 16.60   | )                               |                                            |                                              |                                                | Cordo                                          | n Cuneta                                                          | Activo                                                                                                    |
| 1           | CORDON                                |                                | ETA (2  | :4)                             |                                            |                                              |                                                | Cordo                                          | n Cuneta                                                          | Activo                                                                                                    |
| 5           | venta de                              | tierras                        | fiscale | s(200)                          |                                            |                                              |                                                | Plan V                                         | /ivienda                                                          | Activo                                                                                                    |
| 1           |                                       |                                | 141     | 14                              |                                            |                                              |                                                |                                                |                                                                   |                                                                                                    |
| )<br>2<br>5 | Cordon C<br>CORDON<br>venta de<br>1 2 | uneta<br>I CUN<br>tierras<br>3 |         | 16.60)<br>ETA (2<br>Iscale<br>4 | 16.60)<br>ETA (24)<br>fiscales(200)<br>4 5 | 16.60)<br>ETA (24)<br>Tiscales(200)<br>4 5 6 | 16.60)<br>ETA (24)<br>Fiscales(200)<br>4 5 6 x | 16.60)<br>ETA (24)<br>fiscales(200)<br>4 5 6 » | 16.60) Cordo<br>ETA (24) Cordo<br>fiscales(200) Plan V<br>4 5 6 » | 16.60)         Cordon Cuneta           CTA (24)         Cordon Cuneta           iscale≤(200)         Plan Vivienda           4         5         6 |

Figura 11: Búsqueda de Obra Pública - Manejo Pública.

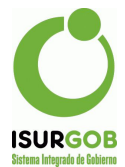

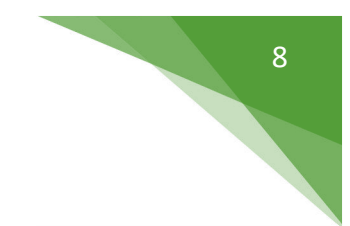

# Frentistas (Opcional)

En esta sección del módulo se podrá administrar los frentistas afectados por la obra.

Se accede haciendo clic en la opción *Frentistas* del menú lateral derecho una vez que se ha cargado una obra y se obtendrá un listado con los inmuebles que poseen como frente la cuadra indicada.

| im     | inistrac   | ión de Frentistas                             |       |              |      |            |             |   |          |
|--------|------------|-----------------------------------------------|-------|--------------|------|------------|-------------|---|----------|
| )bra:  | URQUI      | ZA entre San Martin y Avda AMEGHINO 🔹 Cuadra: | URQU  | IZA - 105000 | 029  | •          | Cargar      | + | Generar  |
| Aostra | ando 1-1 d | e 1 item.                                     |       |              |      |            |             | ٠ | Imprimin |
| Plan   | Frentista  | Nombre                                        | Monto | Alta         | Baja | Desaf.     | Est.        | 4 | Exportan |
| 49     | 10011167   | GAGO ARRUA JULIANA F.Y GAGO ARRUA IARA        | 0.00  | 01/08/2017   |      | 01/08/2017 | Desafectado |   |          |

Figura 12: Listado de Frentistas de la Obra - Manejo de Tributos.

En la pantalla se puede observar los frentistas de la obra "URQUIZA entre San Martín y Avda. AMEGHINO". También se da la opción de cargar los frentistas de una obra diferente eligiendo la opción de la lista desplegable correspondiente y opcionalmente filtrarlos por cuadra de la obra (en caso de que disponga de cuadras asignadas); luego de elegir las opciones se debe hacer clic en el botón *Cargar*.

Desde esta pantalla también se podrá realizar las siguientes acciones:

- <u>Generar planes</u>: Si la obra posee cuadras asignadas, esta opción habilita la generación masiva de planes de liquidación individual para las cuadras que se desee (la obra debe tener cuadras asignadas para que la opción se encuentre disponible). Tener en cuenta que para poder generar correctamente los planes mediante esta opción, se tomarán los datos de frente que se han proporcionado a través del módulo de *Inmueble*.
- <u>Imprimir la información</u>: Se generará un archivo listo para imprimir con los frentistas que se encuentran cargados en el momento. Para realizar la acción se debe hacer clic en la opción *Imprimir* del menú lateral derecho una vez que se han cargado en pantalla los frentistas.

<u>Exportar la información</u>: El funcionamiento es similar a imprimir la información. La diferencia es que aquí se descargará un archivo en la computadora del usuario en el formato que se elija. Para realizar la acción se debe hacer clic en la opción *Exportar* del menú lateral derecho y completar los campos con la información necesaria para generar el archivo.